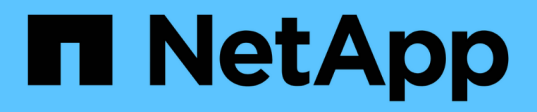

# Prepare-se para instalar os plug-ins personalizados do SnapCenter

SnapCenter Software 6.0

NetApp December 19, 2024

This PDF was generated from https://docs.netapp.com/pt-br/snapcenter/protectscc/install\_snapcenter\_custom\_plug\_in.html on December 19, 2024. Always check docs.netapp.com for the latest.

# Índice

| Pı | epare-se para instalar os plug-ins personalizados do SnapCenter                      | . 1 |
|----|--------------------------------------------------------------------------------------|-----|
|    | Fluxo de trabalho de instalação de plug-ins personalizados do SnapCenter             | . 1 |
|    | Pré-requisitos para adicionar hosts e instalar plug-ins personalizados do SnapCenter | . 1 |
|    | Requisitos de host para instalar o pacote de plug-ins do SnapCenter para Windows     | 3   |
|    | Requisitos de host para instalar o pacote de plug-ins do SnapCenter para Linux       | . 4 |
|    | Configurar credenciais para plug-ins personalizados do SnapCenter                    | 5   |
|    | Configure o gMSA no Windows Server 2016 ou posterior                                 | 8   |
|    | Instale os plug-ins personalizados do SnapCenter                                     | 9   |
|    | Configurar certificado CA                                                            | 16  |
|    |                                                                                      |     |

# Prepare-se para instalar os plug-ins personalizados do SnapCenter

# Fluxo de trabalho de instalação de plug-ins personalizados do SnapCenter

Você deve instalar e configurar plug-ins personalizados do SnapCenter se quiser proteger recursos de plug-in personalizados.

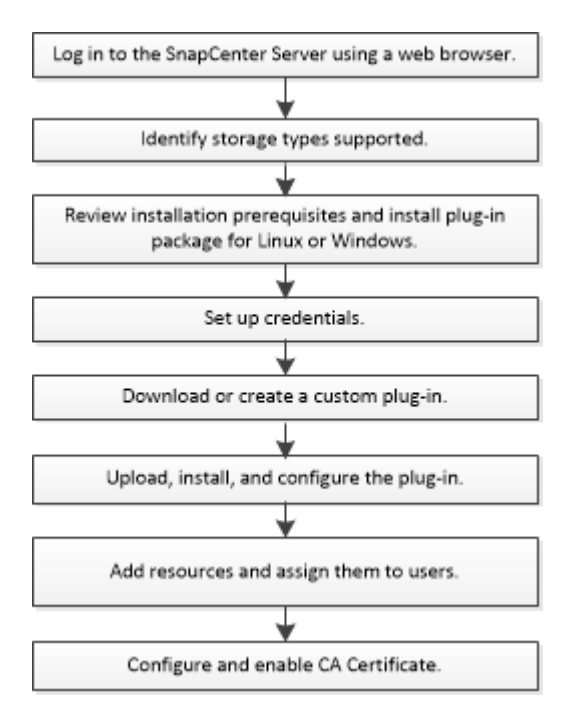

"Desenvolva um plug-in para sua aplicação"

# Pré-requisitos para adicionar hosts e instalar plug-ins personalizados do SnapCenter

Antes de adicionar um host e instalar os pacotes de plug-ins, você deve completar todos os requisitos. Os plug-ins personalizados podem ser usados em ambientes Windows e Linux.

 Você deve ter criado um plug-in personalizado. Para obter detalhes, consulte as informações do desenvolvedor.

"Desenvolva um plug-in para sua aplicação"

- Você deve ter instalado o Java 11 em seu host Linux ou Windows.
- Ao instalar um plug-in em um host do Windows, se você especificar uma credencial que não está integrada ou se o usuário pertence a um usuário local do grupo de trabalho, será necessário desativar o UAC no host.
- Os plug-ins personalizados devem estar disponíveis no host do cliente a partir do qual a operação de

adição de host é executada.

# Geral

Se estiver a utilizar iSCSI, o serviço iSCSI deverá estar em execução.

# Hash SHA512

- Para plug-ins personalizados, você deve garantir que você adicionou o hash SHA512 do arquivo de plugin personalizado ao arquivo *custom\_plugin\_checksum\_list*.
  - Para o host Linux, o hash SHA512 está localizado em /var/opt/SnapCenter/scc/custom\_plugin\_checksum\_list.txt
  - Para o host do Windows, o hash SHA512 está localizado em C:/arquivos de programas/NetApp/SnapCenter Plug-in Creator/custom\_plugin\_checksum\_list.txt

Para o caminho de instalação personalizado, o hash SHA512 está localizado em *<custom path>/NetApp/SnapCenter/SnapCenter Plug-in Creator/custom\_plugin\_checksum\_list.txt* 

O custom\_plugin\_checksum\_list faz parte da instalação de plug-in personalizada no host pelo SnapCenter.

- Para plug-ins personalizados criados para o seu aplicativo, você deve ter executado as seguintes etapas:
  - a. Gerou o hash SHA512 do arquivo zip do plug-in.

Você pode usar ferramentas on-line como "Hash SHA512".

b. Adicionado o hash SHA512 gerado ao arquivo custom\_plugin\_checksum\_list em uma nova linha.

Os comentários começam com o símbolo nº para identificar o plug-in ao qual o hash pertence.

A seguir está um exemplo de uma entrada de hash SHA512 no arquivo de checksum:

```
#ORASCPM
```

```
03721f567a1e4a1cb5569066b9a58af619ee12b1f8713108f81b696cfbdb81c25232fa63
d6e6777a2b2a1ec068bb0a93a59a8ade71587182f8bccbe81f7e0ba6
```

# **Hosts do Windows**

- Você deve ter um usuário de domínio com Privileges de administrador local com permissões de login local no host remoto.
- Se você gerenciar nós de cluster no SnapCenter, precisará ter um usuário com Privileges administrativo para todos os nós do cluster.

# **Hosts Linux**

- · Você deve ter habilitado a conexão SSH baseada em senha para o usuário root ou não root.
- · Você deve ter instalado o Java 11 em seu host Linux.

Se você estiver usando o Windows Server 2019 ou o Windows Server 2016 para o host do servidor SnapCenter, você deve instalar o Java 11. A ferramenta de Matriz de interoperabilidade (IMT) contém as informações mais recentes sobre os requisitos.

"Downloads Java para todos os sistemas operacionais"

"Ferramenta de Matriz de interoperabilidade do NetApp"

• Você deve configurar o sudo Privileges para que o usuário não-root forneça acesso a vários caminhos. Adicione as seguintes linhas ao arquivo /etc/sudoers usando o utilitário visudo Linux.

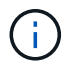

Certifique-se de que está a utilizar o sudo versão 1.8.7 ou posterior.

```
Cmnd Alias HPPLCMD = sha224:checksum value== /home/
LINUX USER/.sc netapp/snapcenter linux host plugin.bin,
/opt/NetApp/snapcenter/spl/installation/plugins/uninstall,
/opt/NetApp/snapcenter/spl/bin/spl, /opt/NetApp/snapcenter/scc/bin/scc
Cmnd Alias PRECHECKCMD = sha224:checksum value== /home/
LINUX USER/.sc netapp/Linux Prechecks.sh
Cmnd Alias CONFIGCHECKCMD = sha224:checksum value==
/opt/NetApp/snapcenter/spl/plugins/scu/scucore/configurationcheck/Config
Check.sh
Cmnd Alias SCCMD = sha224:checksum value==
/opt/NetApp/snapcenter/spl/bin/sc command executor
Cmnd Alias SCCCMDEXECUTOR =checksum value==
/opt/NetApp/snapcenter/scc/bin/sccCommandExecutor
LINUX USER ALL=(ALL) NOPASSWD:SETENV: HPPLCMD, PRECHECKCMD,
CONFIGCHECKCMD, SCCCMDEXECUTOR, SCCMD
Defaults: LINUX USER !visiblepw
Defaults: LINUX USER !requiretty
```

LINUX\_USER é o nome do usuário não-root que você criou.

Você pode obter o checksum\_value do arquivo SC\_unix\_plugins\_checksum.txt, que está localizado em:

- Se o servidor SnapCenter estiver instalado no host do Windows, o SnapCenter NetApp não será instalado no sistema operacional Windows.
- /opt/NetApp/SnapCenter/SnapManagerWeb/Repository/SC\_UNIX\_plugins\_checksum.txt se o servidor SnapCenter estiver instalado no host Linux.

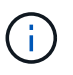

O exemplo deve ser usado apenas como referência para criar seus próprios dados.

# Requisitos de host para instalar o pacote de plug-ins do SnapCenter para Windows

Antes de instalar o pacote de plug-ins do SnapCenter para Windows, você deve estar familiarizado com alguns requisitos básicos de espaço do sistema host e requisitos de

# dimensionamento.

| Item                                                                   | Requisitos                                                                                                    |
|------------------------------------------------------------------------|----------------------------------------------------------------------------------------------------|
| Sistemas operacionais                                                  | Microsoft Windows<br>Para obter as informações mais recentes sobre<br>versões suportadas, consulte o "Ferramenta de<br>Matriz de interoperabilidade do NetApp".                                                                                                    |
| RAM mínima para o plug-in SnapCenter no host                           | 1 GB                                                                                                    |
| Espaço mínimo de instalação e log para o plug-in<br>SnapCenter no host | <ul> <li>5 GB</li> <li>Deve alocar espaço em disco<br/>suficiente e monitorizar o consumo de<br/>armazenamento pela pasta de<br/>registos. O espaço de registo<br/>necessário varia consoante o número<br/>de entidades a proteger e a frequência<br/>das operações de proteçãoão de<br/>dados. Se não houver espaço em<br/>disco suficiente, os logs não serão<br/>criados para as operações executadas<br/>recentemente.</li> </ul>                                                                                               |
| Pacotes de software necessários                                        | <ul> <li>.NET Core começando com a versão 8.0.5 e incluindo todos os patches .NET 8 subsequentes</li> <li>PowerShell Core 7.4.2</li> <li>Java 11 Oracle Java e OpenJDK</li> <li>Para obter as informações mais recentes sobre versões suportadas, consulte o "Ferramenta de Matriz de interoperabilidade do NetApp".</li> <li>Para obter informações específicas de solução de problemas .NET, consulte "A atualização ou instalação do SnapCenter falha para sistemas legados que não têm conetividade com a Internet."</li> </ul> |

# Requisitos de host para instalar o pacote de plug-ins do SnapCenter para Linux

Você deve garantir que o host atenda aos requisitos antes de instalar o pacote de plugins do SnapCenter para Linux.

| Item                                                                   | Requisite                                                                                                    | os                                                                                                    |
|------------------------------------------------------------------------|----------------------------------------------------------------------------------------------------|----------------------------------------------------------------------------------------------------|
| Sistemas operacionais                                                  | <ul><li>Red I</li><li>Oracl</li><li>SUSE</li></ul>                                                                                                    | Hat Enterprise Linux<br>le Linux<br>E Linux Enterprise Server (SLES)                                                                                                    |
| RAM mínima para o plug-in SnapCenter no host                           | 1 GB                                                                                                    |                                                                                                    |
| Espaço mínimo de instalação e log para o plug-in<br>SnapCenter no host | 2 GB                                                                                                    | Deve alocar espaço em disco<br>suficiente e monitorizar o consumo de<br>armazenamento pela pasta de<br>registos. O espaço de registo<br>necessário varia consoante o número<br>de entidades a proteger e a frequência<br>das operações de proteçãoão de<br>dados. Se não houver espaço em<br>disco suficiente, os logs não serão<br>criados para as operações executadas<br>recentemente. |
| Pacotes de software necessários                                        | Java 11 Oracle Java ou OpenJDK<br>Se você atualizou O JAVA para a versão mais<br>recente, você deve garantir que a opção<br>JAVA_HOME localizada em<br>/var/opt/SnapCenter/spl/etc/spl.properties esteja<br>definida para a versão JAVA correta e o caminho<br>correto. |                                                                                                    |

Para obter as informações mais recentes sobre versões suportadas, consulte a. "Ferramenta de Matriz de interoperabilidade do NetApp"

# Configurar credenciais para plug-ins personalizados do SnapCenter

O SnapCenter usa credenciais para autenticar usuários para operações do SnapCenter. Você deve criar credenciais para instalar plug-ins do SnapCenter e credenciais adicionais para executar operações de proteção de dados em bancos de dados ou sistemas de arquivos do Windows.

# Antes de começar

Hosts Linux

Você deve configurar credenciais para instalar plug-ins em hosts Linux.

Você deve configurar as credenciais para o usuário raiz ou para um usuário não-root que tenha sudo Privileges para instalar e iniciar o processo de plug-in.

**Prática recomendada:** embora você tenha permissão para criar credenciais para Linux após implantar hosts e instalar plug-ins, a prática recomendada é criar credenciais após adicionar SVMs, antes de implantar hosts e instalar plug-ins.

· Hosts do Windows

Você deve configurar as credenciais do Windows antes de instalar os plug-ins.

Você deve configurar as credenciais com o Privileges de administrador, incluindo direitos de administrador no host remoto.

· Aplicativos de plug-ins personalizados

O plug-in usa as credenciais selecionadas ou criadas ao adicionar um recurso. Se um recurso não exigir credenciais durante operações de proteção de dados, você pode definir as credenciais como **Nenhuma**.

#### Sobre esta tarefa

Se você configurar credenciais para grupos de recursos individuais e o nome de usuário não tiver Privileges de administrador completo, será necessário atribuir pelo menos o grupo de recursos e Privileges de backup ao nome de usuário.

- 1. No painel de navegação esquerdo, clique em Configurações.
- 2. Na página Configurações, clique em Credential.
- 3. Clique em novo.

| Credential             |                                        | ×  |
|------------------------|----------------------------------------|----|
| Provide informat       | ion for the Credential you want to add |    |
| Credential Name        | Name                                   |    |
| Username               | Username                               | 0  |
| Password               | Password                               |    |
| Authentication         | Linux                                  |    |
|                        |                                        |    |
|                        |                                        |    |
| Use sudo privileges () |                                        |    |
|                        | Cancel                                 | ОК |

4. Na página **Credential**, especifique as informações necessárias para configurar credenciais:

| Para este campo      | Faça isso…                                                                                                    |
|----------------------|----------------------------------------------------------------------------------------------------|
| Nome da credencial   | Introduza um nome para as credenciais.                                                                                                    |
| Nome de utilizador   | Introduza o nome de utilizador e a palavra-passe a utilizar para a autenticação.                                                                                                    |
|                      | <ul> <li>Administrador de domínio ou qualquer membro<br/>do grupo de administradores</li> </ul>                                                                                                    |
|                      | Especifique o administrador do domínio ou<br>qualquer membro do grupo de administradores<br>no sistema no qual você está instalando o plug-<br>in do SnapCenter. Formatos válidos para o<br>campo Nome de usuário são:                                                                                                    |
|                      | <ul> <li>NetBIOS_username</li> </ul>                                                                                                    |
|                      | <ul> <li>Domain FQDN_username</li> </ul>                                                                                                    |
|                      | <ul> <li>Administrador local (apenas para grupos de trabalho)</li> </ul>                                                                                                    |
|                      | Para sistemas que pertencem a um grupo de<br>trabalho, especifique o administrador local<br>incorporado no sistema no qual você está<br>instalando o plug-in SnapCenter. Você pode<br>especificar uma conta de usuário local que<br>pertence ao grupo de administradores locais se<br>a conta de usuário tiver Privileges elevado ou o<br>recurso de controle de acesso do usuário<br>estiver desativado no sistema host. O formato<br>válido para o campo Nome de usuário é: <i>Nome</i><br><i>de usuário</i>                                                                                                    |
| Palavra-passe        | Introduza a palavra-passe utilizada para autenticação.                                                                                                    |
| Modo de autenticação | Selecione o modo de autenticação que pretende utilizar.                                                                                                    |
| Use sudo Privileges  | Marque a caixa de seleção Use sudo Privileges se<br>estiver criando credenciais para um usuário que<br>não seja root.image: image: ima |

## 5. Clique em **OK**.

Depois de concluir a configuração das credenciais, talvez você queira atribuir a manutenção de credenciais a

# Configure o gMSA no Windows Server 2016 ou posterior

O Windows Server 2016 ou posterior permite criar uma conta de serviço gerenciado de grupo (gMSA) que fornece gerenciamento automatizado de senha de conta de serviço a partir de uma conta de domínio gerenciado.

## Antes de começar

- Você deve ter um controlador de domínio do Windows Server 2016 ou posterior.
- Você deve ter um host Windows Server 2016 ou posterior, que é um membro do domínio.

### Passos

- 1. Crie uma chave raiz KDS para gerar senhas exclusivas para cada objeto em seu gMSA.
- 2. Para cada domínio, execute o seguinte comando do controlador de domínio do Windows: Add-KDSRootKey -EffectiveImmediately
- 3. Crie e configure seu gMSA:
  - a. Crie uma conta de grupo de usuários no seguinte formato:

domainName\accountName\$
.. Adicione objetos de computador ao grupo.
.. Use o grupo de usuários que você acabou de criar para criar o
gMSA.

Por exemplo,

```
New-ADServiceAccount -name <ServiceAccountName> -DNSHostName <fqdn>
-PrincipalsAllowedToRetrieveManagedPassword <group>
-ServicePrincipalNames <SPN1,SPN2,...>
.. Execute `Get-ADServiceAccount` o comando para verificar a conta de
serviço.
```

- 4. Configure o gMSA em seus hosts:
  - a. Ative o módulo do ative Directory para Windows PowerShell no host onde você deseja usar a conta gMSA.

Para fazer isso, execute o seguinte comando do PowerShell:

```
PS C: > Get-WindowsFeature AD-Domain-Services
Display Name
                                                      Install State
                                   Name
_____
                                   ____
                                                      _____
[] Active Directory Domain Services AD-Domain-Services Available
PS C: > Install-WindowsFeature AD-DOMAIN-SERVICES
Success Restart Needed Exit Code
                                 Feature Result
----- ------ ------
                                  _____
True No
                                  {Active Directory Domain Services,
                    Success
Active ...
WARNING: Windows automatic updating is not enabled. To ensure that your
newly-installed role or feature is
automatically updated, turn on Windows Update.
```

- a. Reinicie o host.
- b. Instale o gMSA em seu host executando o seguinte comando a partir do prompt de comando do PowerShell: Install-AdServiceAccount <gMSA>
- c. Verifique sua conta gMSA executando o seguinte comando: Test-AdServiceAccount <gMSA>
- 5. Atribua o Privileges administrativo ao gMSA configurado no host.
- 6. Adicione o host do Windows especificando a conta gMSA configurada no servidor SnapCenter.

O servidor SnapCenter instalará os plug-ins selecionados no host e o gMSA especificado será usado como a conta de logon de serviço durante a instalação do plug-in.

# Instale os plug-ins personalizados do SnapCenter

## Adicione hosts e instale pacotes plug-in em hosts remotos

Você deve usar a página SnapCenterAdd Host para adicionar hosts e, em seguida, instalar os pacotes de plug-in. Os plug-ins são instalados automaticamente nos hosts remotos. Você pode adicionar um host e instalar os pacotes de plug-in para um host individual ou para um cluster.

#### Antes de começar

- Você deve ser um usuário atribuído a uma função que tenha as permissões de instalação e desinstalação do plug-in, como a função Administrador do SnapCenter.
- Você deve garantir que o serviço de enfileiramento de mensagens esteja em execução.
- Se você estiver usando a conta de serviço gerenciado de grupo (gMSA), você deve configurar o gMSA com Privileges administrativo.

"Configure a conta de serviço gerenciado de grupo no Windows Server 2016 ou posterior para aplicativos personalizados"

### Sobre esta tarefa

Não é possível adicionar um servidor SnapCenter como um host plug-in a outro servidor SnapCenter.

Se você instalar plug-ins em um cluster (WSFC), os plug-ins serão instalados em todos os nós do cluster.

- 1. No painel de navegação esquerdo, selecione hosts.
- 2. Verifique se a guia hosts gerenciados está selecionada na parte superior.
- 3. Selecione Adicionar.
- 4. Na página hosts, execute as seguintes ações:

| Para este campo | Faça isso                                                                                                    |  |
|-----------------|----------------------------------------------------------------------------------------------------|--|
| Tipo de host    | Selecione o tipo de host:<br>• Windows<br>• Linux                                                                                  |  |
|                 | Os plug-ins personalizados podem<br>ser usados em ambientes Windows e<br>Linux.                                                    |  |
| Nome do host    | Insira o nome de domínio totalmente qualificado (FQDN) ou o endereço IP do host.                                                   |  |
|                 | O SnapCenter depende da configuração adequada<br>do DNS. Portanto, a melhor prática é entrar no<br>FQDN.                           |  |
|                 | Para ambientes Windows, o endereço IP é<br>suportado para hosts de domínio não confiáveis<br>somente se for resolvido para o FQDN. |  |
|                 | Você pode inserir os endereços IP ou FQDN de um host autônomo.                                                                     |  |
|                 | Se você estiver adicionando um host usando o<br>SnapCenter e o host fizer parte de um subdomínio,<br>você deverá fornecer o FQDN.  |  |

| Para este campo | Faça isso                           | D                                                                                                    |
|-----------------|-------------------------------------|----------------------------------------------------------------------------------------------------|
| Credenciais     | Selecione<br>crie novas             | e o nome da credencial que você criou ou<br>s credenciais.                                                                 |
|                 | As creder<br>host remo<br>informaçõ | nciais devem ter direitos administrativos no<br>oto. Para obter detalhes, consulte as<br>ses sobre como criar credenciais. |
|                 | Você pod<br>posiciona<br>que você   | e exibir detalhes sobre as credenciais<br>ndo o cursor sobre o nome da credencial<br>especificou.                          |
|                 | i                                   | O modo de autenticação de<br>credenciais é determinado pelo tipo<br>de host especificado no assistente<br>Adicionar host.  |

- 5. Na seção **Select Plug-ins to Install**, selecione os plug-ins a instalar.
- 6. (Opcional) Selecione mais opções para instalar os outros plug-ins.

| Para este campo | Faça isso                                                         | D                                                                                                    |
|-----------------|-------------------------------------------------------------------|----------------------------------------------------------------------------------------------------|
| Porta           | Guarde o número da porta padrão ou especifique o número da porta. |                                                                                                    |
|                 | O número<br>SnapCent<br>personaliz<br>como a po                   | o da porta padrão é 8145. Se o servidor<br>ter tiver sido instalado em uma porta<br>zada, esse número de porta será exibido<br>orta padrão.                        |
|                 | i                                                                 | Se você instalou manualmente os<br>plug-ins e especificou uma porta<br>personalizada, você deve especificar<br>a mesma porta. Caso contrário, a<br>operação falha. |

| Para este campo                           | Faça isso                                                                                                    |
|-------------------------------------------|----------------------------------------------------------------------------------------------------|
| Caminho de instalação                     | Os plug-ins personalizados do SnapCenter podem<br>ser instalados em um sistema Windows ou em um<br>sistema Linux.                                            |
|                                           | <ul> <li>Para o pacote de plug-ins do SnapCenter para<br/>Windows, o caminho padrão é C: Arquivos de<br/>programas/NetApp/SnapCenter.</li> </ul>             |
|                                           | Opcionalmente, você pode personalizar o caminho.                                                                                                    |
|                                           | <ul> <li>Para o pacote de plug-ins do SnapCenter para<br/>Linux, o caminho padrão é<br/>/opt/NetApp/snapcenter.</li> </ul>                                   |
|                                           | Opcionalmente, você pode personalizar o caminho.                                                                                                    |
|                                           | <ul> <li>Para os plug-ins personalizados do<br/>SnapCenter:</li> </ul>                                                                                       |
|                                           | <ul> <li>Na seção Plug-ins personalizados,<br/>selecione <b>Procurar</b> e selecione a pasta<br/>plug-in personalizado zipado.</li> </ul>                    |
|                                           | A pasta zipada contém o código de plug-in personalizado e o arquivo .xml do descritor.                                                                       |
|                                           | Para o Plug-in de armazenamento, navegue<br>até                                                                                                    |
|                                           | <i>C:\ProgramData\NetApp\SnapCenter<br/>\Package Repository</i> <b>a pasta e</b><br><b>selecione</b> Storage.zip- <b>a</b> .                                 |
|                                           | ii. Selecione <b>Upload</b> .                                                                                                    |
|                                           | O arquivo .xml do descritor na pasta de<br>plug-in personalizado zipado é validado<br>antes que o pacote seja carregado.                                     |
|                                           | Os plug-ins personalizados que são carregados para o servidor SnapCenter são listados.                                                                       |
| Ignorar as verificações de pré-instalação | Marque essa caixa de seleção se você já instalou<br>os plug-ins manualmente e não quiser validar se o<br>host atende aos requisitos para instalar o plug-in. |

| Para este campo                                                                           | Faça isso                                           | )                                                                                                    |
|-------------------------------------------------------------------------------------------|-----------------------------------------------------|----------------------------------------------------------------------------------------------------|
| Use a conta de serviço gerenciado de grupo<br>(gMSA) para executar os serviços de plug-in | Para o hos<br>seleção se<br>gerenciad<br>serviços d | st Windows, marque essa caixa de<br>e desejar usar a conta de serviço<br>o de grupo (gMSA) para executar os<br>le plug-in. |
|                                                                                           | i                                                   | Forneça o nome do gMSA no seguinte formato:                                                                                |
|                                                                                           | (j)                                                 | O gMSA será usado como uma<br>conta de serviço de logon apenas<br>para o serviço SnapCenter Plug-in<br>para Windows.       |

### 7. Selecione Enviar.

Se você não tiver selecionado a caixa de seleção **Ignorar pré-verificações**, o host será validado para verificar se o host atende aos requisitos para a instalação do plug-in. O espaço em disco, a RAM, a versão do PowerShell, a versão do .NET, a localização (para plug-ins do Windows) e a versão Java (para plug-ins do Linux) são validados de acordo com os requisitos mínimos. Se os requisitos mínimos não forem cumpridos, são apresentadas mensagens de erro ou de aviso adequadas.

Se o erro estiver relacionado ao espaço em disco ou à RAM, você pode atualizar o arquivo web.config localizado no NetApp SnapCenter para modificar os valores padrão. Se o erro estiver relacionado a outros parâmetros, você deve corrigir o problema.

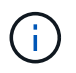

Em uma configuração de HA, se você estiver atualizando o arquivo web.config, será necessário atualizar o arquivo em ambos os nós.

8. Se o tipo de host for Linux, verifique a impressão digital e selecione Confirm and Submit.

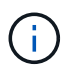

A verificação de impressões digitais é obrigatória mesmo que o mesmo host tenha sido adicionado anteriormente ao SnapCenter e a impressão digital tenha sido confirmada.

9. Monitorize o progresso da instalação.

Os arquivos de log específicos da instalação estão localizados em /custom\_location/snapcenter/ logs.

# Instale pacotes de plug-ins do SnapCenter para Linux ou Windows em vários hosts remotos usando cmdlets

Você pode instalar os Pacotes de plug-in do SnapCenter para Linux ou Windows em vários hosts simultaneamente usando o cmdlet Install-SmHostPackage PowerShell.

## Antes de começar

O usuário que adiciona um host deve ter os direitos administrativos no host.

- 1. Inicie o PowerShell.
- 2. No host do servidor SnapCenter, estabeleça uma sessão usando o cmdlet Open-SmConnection e insira suas credenciais.
- 3. Instale o plug-in em vários hosts usando o cmdlet Install-SmHostPackage e os parâmetros necessários.

As informações sobre os parâmetros que podem ser usados com o cmdlet e suas descrições podem ser obtidas executando *get-Help command\_name*. Em alternativa, pode também consultar o "Guia de referência de cmdlet do software SnapCenter".

Você pode usar a opção -skipprecheck quando tiver instalado os plug-ins manualmente e não quiser validar se o host atende aos requisitos para instalar o plug-in.

4. Insira suas credenciais para instalação remota.

# Instale os plug-ins personalizados do SnapCenter em hosts Linux usando a interface de linha de comando

Você deve instalar os plug-ins personalizados do SnapCenter usando a interface de usuário (UI) do SnapCenter. Se o seu ambiente não permitir a instalação remota do plugin a partir da IU do SnapCenter, você pode instalar os plug-ins personalizados no modo console ou no modo silencioso usando a interface de linha de comando (CLI).

### Passos

 Copie o pacote de plug-ins do SnapCenter para o arquivo de instalação do Linux (SnapCenter\_linux\_host\_plugin.bin) do repositório de pacotes C: NetApp/SnapCenter para o host onde você deseja instalar os plug-ins personalizados.

Você pode acessar esse caminho a partir do host onde o servidor SnapCenter está instalado.

- 2. No prompt de comando, navegue até o diretório onde você copiou o arquivo de instalação.
- 3. Instale o plug-in: path\_to\_installation\_bin\_file/snapcenter\_linux\_host\_plugin.bin -i silent -DPORT=port\_number\_for\_host -DSERVER\_IP=server\_name\_or\_ip\_address -DSERVER\_HTTPS\_PORT=port\_number\_for\_server
  - -DPORT especifica a porta de comunicação HTTPS SMCore.
  - · -DSERVER\_IP especifica o endereço IP do servidor SnapCenter.
  - -DSERVER\_HTTPS\_PORT especifica a porta HTTPS do servidor SnapCenter.
  - -DUSER\_install\_DIR especifica o diretório onde você deseja instalar o pacote de plug-ins do SnapCenter para Linux.
  - DINSTALL\_LOG\_NAME especifica o nome do arquivo de log.

```
/tmp/sc-plugin-installer/snapcenter_linux_host_plugin.bin -i silent
-DPORT=8145 -DSERVER_IP=scserver.domain.com -DSERVER_HTTPS_PORT=8146
-DUSER_INSTALL_DIR=/opt
-DINSTALL_LOG_NAME=SnapCenter_Linux_Host_Plugin_Install_2.log
-DCHOSEN_FEATURE_LIST=CUSTOM
```

4. Adicione o host ao servidor SnapCenter usando o cmdlet Add-Smhost e os parâmetros necessários.

As informações sobre os parâmetros que podem ser usados com o comando e suas descrições podem ser obtidas executando *get-Help command\_name*. Em alternativa, pode também consultar o "Guia de referência de cmdlet do software SnapCenter".

5. Faça login no SnapCenter e faça o upload do plug-in personalizado a partir da IU ou usando cmdlets do PowerShell.

Pode carregar o plug-in personalizado a partir da IU consultando "Adicione hosts e instale pacotes plug-in em hosts remotos" a secção.

A ajuda do cmdlet SnapCenter e as informações de referência do cmdlet contêm mais informações sobre cmdlets do PowerShell.

"Guia de referência de cmdlet do software SnapCenter".

# Monitore o status da instalação de plug-ins personalizados

Pode monitorizar o progresso da instalação do pacote de plug-ins do SnapCenter utilizando a página trabalhos. Você pode querer verificar o andamento da instalação para determinar quando ela está concluída ou se há um problema.

## Sobre esta tarefa

Os seguintes ícones são apresentados na página trabalhos e indicam o estado da operação:

- Em curso
- Concluído com êxito
- 🗶 Falha
  - A Preenchido com avisos ou não foi possível iniciar devido a avisos
- 🤊 Em fila de espera

- 1. No painel de navegação esquerdo, clique em Monitor.
- 2. Na página Monitor, clique em empregos.
- 3. Na página **trabalhos**, para filtrar a lista de modo a que apenas as operações de instalação de plug-in sejam listadas, faça o seguinte:
  - a. Clique em filtro.
  - b. Opcional: Especifique a data de início e fim.
  - c. No menu suspenso tipo, selecione Instalação Plug-in.
  - d. No menu suspenso Status, selecione o status da instalação.
  - e. Clique em aplicar.
- 4. Selecione o trabalho de instalação e clique em **Detalhes** para visualizar os detalhes do trabalho.
- 5. Na página Detalhes do trabalho, clique em Visualizar logs.

# **Configurar certificado CA**

# Gerar arquivo CSR do certificado CA

Você pode gerar uma solicitação de assinatura de certificado (CSR) e importar o certificado que pode ser obtido de uma autoridade de certificação (CA) usando a CSR gerada. O certificado terá uma chave privada associada a ele.

CSR é um bloco de texto codificado que é dado a um fornecedor de certificado autorizado para obter o certificado CA assinado.

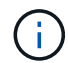

O comprimento da chave RSA do certificado CA deve ser mínimo de 3072 bits.

Para obter informações sobre como gerar um CSR, "Como gerar o arquivo CSR do certificado CA" consulte .

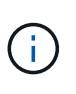

Se você possui o certificado de CA para o seu domínio (\*.domain.company.com) ou para o seu sistema (machine1.domain.company.com), pode ignorar a geração do arquivo CSR de certificado de CA. Você pode implantar o certificado de CA existente com o SnapCenter.

Para configurações de cluster, o nome do cluster (FQDN de cluster virtual) e os respetivos nomes de host devem ser mencionados no certificado da CA. O certificado pode ser atualizado preenchendo o campo Nome alternativo (SAN) do assunto antes de adquirir o certificado. Para um certificado Wild card (\*.domain.company.com), o certificado conterá todos os nomes de host do domínio implicitamente.

# Importar certificados CA

Você deve importar os certificados de CA para o servidor SnapCenter e os plug-ins de host do Windows usando o MMC (console de gerenciamento da Microsoft).

- 1. Vá para o console de gerenciamento da Microsoft (MMC) e clique em File > Add/Remove Snapin.
- 2. Na janela Adicionar ou remover snap-ins, selecione certificados e clique em Adicionar.
- 3. Na janela de snap-in certificados, selecione a opção conta de computador e clique em concluir.
- Clique em raiz da consola > certificados computador local > autoridades de Certificação raiz fidedignas > certificados.
- 5. Clique com o botão direito do rato na pasta "autoridades de Certificação de raiz fidedigna" e selecione **todas as tarefas > Importar** para iniciar o assistente de importação.
- 6. Conclua o assistente da seguinte forma:

| Nesta janela do assistente…  | Faça o seguinte                                                                  |
|------------------------------|----------------------------------------------------------------------------------|
| Importar chave privada       | Selecione a opção <b>Yes</b> , importe a chave privada e clique em <b>Next</b> . |
| Importar formato de ficheiro | Não faça alterações; clique em <b>seguinte</b> .                                 |

| Nesta janela do assistente…                         | Faça o seguinte…                                                                               |
|-----------------------------------------------------|------------------------------------------------------------------------------------------------|
| Segurança                                           | Especifique a nova senha a ser usada para o certificado exportado e clique em <b>Avançar</b> . |
| Concluir o Assistente de importação de certificados | Revise o resumo e clique em <b>Finish</b> para iniciar a importação.                           |

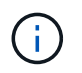

O certificado de importação deve ser empacotado com a chave privada (os formatos suportados são: \*.pfx, \*.p12 e \*.p7b).

7. Repita o passo 5 para a pasta "Pessoal".

# Obtenha a impressão digital do certificado CA

Uma impressão digital de certificado é uma cadeia hexadecimal que identifica um certificado. Uma impressão digital é calculada a partir do conteúdo do certificado usando um algoritmo de impressão digital.

## Passos

- 1. Execute o seguinte na GUI:
  - a. Clique duas vezes no certificado.
  - b. Na caixa de diálogo certificado, clique na guia Detalhes.
  - c. Percorra a lista de campos e clique em thumbprint.
  - d. Copie os carateres hexadecimais da caixa.
  - e. Remova os espaços entre os números hexadecimais.

Por exemplo, se a impressão digital for: "A9 09 50 2D D8 2a E4 14 33 E6 F8 38 86 B0 0d 42 77 A3 2a 7b", depois de remover os espaços, será: "A909502d82ae41433e6f83886b00d4277a32a7b".

- 2. Execute o seguinte no PowerShell:
  - a. Execute o seguinte comando para listar a impressão digital do certificado instalado e identificar o certificado instalado recentemente pelo nome do assunto.

Get-ChildItem -Path Cert: LocalMachine/My

b. Copie a impressão digital.

# Configure o certificado CA com os serviços de plug-in do host do Windows

Você deve configurar o certificado CA com os serviços de plug-in host do Windows para ativar o certificado digital instalado.

Execute as etapas a seguir no servidor SnapCenter e em todos os hosts de plug-in em que os certificados de CA já estão implantados.

## Passos

1. Remova a vinculação de certificado existente com a porta padrão SMCore 8145, executando o seguinte

comando:

> netsh http delete sslcert ipport=0.0.0.0:\_<SMCore Port>

Por exemplo:

```
> netsh http delete sslcert ipport=0.0.0.0:8145
. Vincule o certificado recém-instalado aos serviços de plug-in do host
do Windows executando os seguintes comandos:
```

```
> $cert = "_<certificate thumbprint>_"
> $guid = [guid]::NewGuid().ToString("B")
> netsh http add sslcert ipport=0.0.0.0: _<SMCore Port>_ certhash=$cert
appid="$guid"
```

Por exemplo:

```
> $cert = "a909502dd82ae41433e6f83886b00d4277a32a7b"
> $guid = [guid]::NewGuid().ToString("B")
> netsh http add sslcert ipport=0.0.0.0: _<SMCore Port>_ certhash=$cert
appid="$guid"
```

# Configure o certificado CA para o serviço de plug-ins personalizados do SnapCenter no host Linux

Você deve gerenciar a senha do armazenamento de chaves de plug-ins personalizados e seu certificado, configurar o certificado de CA, configurar certificados raiz ou intermediários para o armazenamento de confiança de plug-ins personalizados e configurar o par de chaves assinadas de CA para armazenamento de confiança de plugins personalizados personalizados com o serviço de plug-ins personalizados SnapCenter para ativar o certificado digital instalado.

Plug-ins personalizados usam o arquivo 'keystore.jks', que está localizado em /opt/NetApp/SnapCenter/scc/etc tanto como seu armazenamento de confiança e armazenamento de chaves.

# Gerenciar senha para armazenamento de chaves plug-in personalizado e alias do par de chaves assinadas CA em uso

#### Passos

1. Você pode recuperar a senha padrão do keystore do plug-in personalizado do arquivo de propriedade do agente do plug-in personalizado.

É o valor correspondente à chave 'KEYSTORE\_PASS'.

2. Altere a senha do keystore:

```
keytool -storepasswd -keystore keystore.jks
. Altere a senha para todos os aliases de entradas de chave privada no
keystore para a mesma senha usada para o keystore:
```

keytool -keypasswd -alias "alias\_name\_in\_cert" -keystore keystore.jks

Atualize o mesmo para a chave KEYSTORE\_PASS no arquivo agent.properties.

3. Reinicie o serviço depois de alterar a senha.

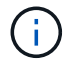

A palavra-passe para o armazenamento de chaves plug-in personalizado e para todas as palavras-passe de alias associadas da chave privada deve ser a mesma.

# Configure certificados raiz ou intermediários para armazenamento de confiança de plug-in personalizado

Você deve configurar os certificados raiz ou intermediários sem a chave privada para armazenamento de confiança de plug-in personalizado.

#### Passos

- 1. Navegue até a pasta que contém o keystore de plug-in personalizado: /Opt/NetApp/SnapCenter/scc/etc.
- 2. Localize o arquivo 'keystore.jks'.
- 3. Liste os certificados adicionados no keystore:

keytool -list -v -keystore keystore.jks

4. Adicione um certificado raiz ou intermediário:

```
keytool -import -trustcacerts -alias myRootCA -file
/root/USERTrustRSA_Root.cer -keystore keystore.jks
. Reinicie o serviço depois de configurar os certificados raiz ou
intermédios para o armazenamento de confiança de plug-in personalizado.
```

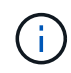

Você deve adicionar o certificado de CA raiz e, em seguida, os certificados de CA intermediários.

# Configure o par de chaves assinadas da CA para o armazenamento de confiança de plug-in personalizado

Você deve configurar o par de chaves assinadas da CA para o armazenamento de confiança do plug-in personalizado.

- 1. Navegue até a pasta que contém o keystore de plug-in personalizado /opt/NetApp/SnapCenter/scc/etc.
- 2. Localize o arquivo 'keystore.jks'.

3. Liste os certificados adicionados no keystore:

keytool -list -v -keystore keystore.jks

4. Adicione o certificado da CA com chave privada e pública.

keytool -importkeystore -srckeystore /root/snapcenter.ssl.test.netapp.com.pfx
-srcstoretype pkcs12 -destkeystore keystore.jks -deststoretype JKS

5. Liste os certificados adicionados no keystore.

keytool -list -v -keystore keystore.jks

- 6. Verifique se o keystore contém o alias correspondente ao novo certificado da CA, que foi adicionado ao keystore.
- 7. Altere a senha da chave privada adicionada para o certificado da CA para a senha do keystore.

A senha padrão do keystore do plug-in personalizado é o valor da chave KEYSTORE\_PASS no arquivo agent.properties.

```
keytool -keypasswd -alias "alias_name_in_CA_cert" -keystore
keystore.jks
. Se o nome do alias no certificado da CA for longo e contiver espaço ou
carateres especiais ("*",","), altere o nome do alias para um nome
simples:
```

```
keytool -changealias -alias "long_alias_name" -destalias "simple_alias"
-keystore keystore.jks
. Configure o nome do alias do certificado CA no arquivo
agent.properties.
```

Atualize este valor com a chave SCC\_CERTIFICATE\_ALIAS.

8. Reinicie o serviço depois de configurar o par de chaves assinadas pela CA para o armazenamento de confiança de plug-in personalizado.

#### Configurar a lista de revogação de certificados (CRL) para plug-ins personalizados do SnapCenter

#### Sobre esta tarefa

- Os plug-ins personalizados do SnapCenter pesquisarão os arquivos CRL em um diretório pré-configurado.
- O diretório padrão para os arquivos CRL para plug-ins personalizados do SnapCenter é ' opt/NetApp/SnapCenter/scc/etc/crl'.

#### Passos

1. Você pode modificar e atualizar o diretório padrão no arquivo agent.properties contra a chave CRL\_PATH.

Você pode colocar mais de um arquivo CRL neste diretório. Os certificados recebidos serão verificados em relação a cada CRL.

# Configure o certificado de CA para o serviço de plug-ins personalizados do SnapCenter no host do Windows

Você deve gerenciar a senha do armazenamento de chaves de plug-ins personalizados e seu certificado, configurar o certificado de CA, configurar certificados raiz ou intermediários para o armazenamento de confiança de plug-ins personalizados e configurar o par de chaves assinadas de CA para armazenamento de confiança de plugins personalizados personalizados com o serviço de plug-ins personalizados SnapCenter para ativar o certificado digital instalado.

Plug-ins personalizados usam o arquivo *keystore.jks*, que está localizado em \_C: Arquivos de programas, NetApp, SnapCenter, SnapCenter Plug-in Creator, tanto como seu armazenamento de confiança e armazenamento de chaves.

# Gerenciar senha para armazenamento de chaves plug-in personalizado e alias do par de chaves assinadas CA em uso

### Passos

1. Você pode recuperar a senha padrão do keystore do plug-in personalizado do arquivo de propriedade do agente do plug-in personalizado.

É o valor correspondente à chave KEYSTORE\_PASS.

2. Altere a senha do keystore:

keytool -storepasswd -keystore keystore.jks

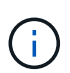

Se o comando "keytool" não for reconhecido no prompt de comando do Windows, substitua o comando keytool por seu caminho completo.

C: Arquivos de programas/<jdk\_version>/keytool.exe" -storepasswd -keystore keystore.jks

3. Altere a senha para todos os aliases de entradas de chave privada no keystore para a mesma senha usada para o keystore:

keytool -keypasswd -alias "alias\_name\_in\_cert" -keystore keystore.jks

Atualize o mesmo para a chave KEYSTORE\_PASS no arquivo agent.properties.

4. Reinicie o serviço depois de alterar a senha.

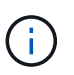

A palavra-passe para o armazenamento de chaves plug-in personalizado e para todas as palavras-passe de alias associadas da chave privada deve ser a mesma.

# Configure certificados raiz ou intermediários para armazenamento de confiança de plug-in personalizado

Você deve configurar os certificados raiz ou intermediários sem a chave privada para armazenamento de confiança de plug-in personalizado.

- 1. Navegue até a pasta que contém o armazenamento de chaves de plug-in personalizado *C: Arquivos de programas/NetApp/SnapCenter/SnapCenter Plug-in Creator/etc*
- 2. Localize o arquivo 'keystore.jks'.
- 3. Liste os certificados adicionados no keystore:

keytool -list -v -keystore keystore.jks

4. Adicione um certificado raiz ou intermediário:

Keytool -import -trustcacerts -alias myRootCA -file /root/USERTrustRSA\_root.cer -keystore keystore.jks

5. Reinicie o serviço depois de configurar os certificados raiz ou intermédios para o armazenamento de confiança de plug-in personalizado.

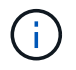

Você deve adicionar o certificado de CA raiz e, em seguida, os certificados de CA intermediários.

# Configure o par de chaves assinadas da CA para o armazenamento de confiança de plug-in personalizado

Você deve configurar o par de chaves assinadas da CA para o armazenamento de confiança do plug-in personalizado.

#### Passos

- 1. Navegue até a pasta que contém o armazenamento de chaves de plug-in personalizado *C: Arquivos de programas/NetApp/SnapCenter/SnapCenter Plug-in Creator/etc*
- 2. Localize o arquivo keystore.jks.
- 3. Liste os certificados adicionados no keystore:

keytool -list -v -keystore keystore.jks

4. Adicione o certificado da CA com chave privada e pública.

Keytool -importkeystore -srckeystore /root/SnapCenter.ssl.test.NetApp.com.pfx -srcstoretype PKCS12 -destinkeystore keystore.jks -deststoretype JKS

5. Liste os certificados adicionados no keystore.

keytool -list -v -keystore keystore.jks

- 6. Verifique se o keystore contém o alias correspondente ao novo certificado da CA, que foi adicionado ao keystore.
- 7. Altere a senha da chave privada adicionada para o certificado da CA para a senha do keystore.

A senha padrão do keystore do plug-in personalizado é o valor da chave KEYSTORE\_PASS no arquivo agent.properties.

Keytool -keypasswd -alias "alias\_name\_in\_CA\_cert" -keystore keystore.jks

8. Configure o nome do alias do certificado CA no arquivo agent.properties.

Atualize este valor com a chave SCC\_CERTIFICATE\_ALIAS.

9. Reinicie o serviço depois de configurar o par de chaves assinadas pela CA para o armazenamento de confiança de plug-in personalizado.

## Configurar a lista de revogação de certificados (CRL) para plug-ins personalizados do SnapCenter

## Sobre esta tarefa

- Para transferir o ficheiro CRL mais recente para o certificado CA relacionado, "Como atualizar o arquivo de lista de revogação de certificados no certificado da CA do SnapCenter"consulte .
- Os plug-ins personalizados do SnapCenter pesquisarão os arquivos CRL em um diretório pré-configurado.
- O diretório padrão para os arquivos CRL para os plug-ins personalizados do SnapCenter é 'C: Arquivos de programas/NetApp/SnapCenter/SnapCenter Plug-in Creator etc/crl'.

### Passos

- 1. Você pode modificar e atualizar o diretório padrão no arquivo *agent.properties* contra a chave CRL\_PATH.
- 2. Você pode colocar mais de um arquivo CRL neste diretório.

Os certificados recebidos serão verificados em relação a cada CRL.

# Ative certificados de CA para plug-ins

Você deve configurar os certificados de CA e implantar os certificados de CA no servidor SnapCenter e nos hosts de plug-in correspondentes. Você deve habilitar a validação do certificado CA para os plug-ins.

## Antes de começar

- Você pode ativar ou desativar os certificados de CA usando o cmdlet RUN Set-SmCertificateSettings.
- Você pode exibir o status do certificado para os plug-ins usando as Get-SmCertificateSettings.

As informações sobre os parâmetros que podem ser usados com o cmdlet e suas descrições podem ser obtidas executando *get-Help command\_name*. Em alternativa, pode também consultar o "Guia de referência de cmdlet do software SnapCenter".

## Passos

- 1. No painel de navegação esquerdo, clique em hosts.
- 2. Na página hosts, clique em hosts gerenciados.
- 3. Selecione um ou vários hosts de plug-in.
- 4. Clique em mais opções.
- 5. Selecione Ativar Validação de certificado.

#### Depois de terminar

O host de guia hosts gerenciados exibe um cadeado e a cor do cadeado indica o status da conexão entre o servidor SnapCenter e o host do plug-in.

- B \* \* Indica que o certificado da CA não está habilitado nem atribuído ao host do plug-in.
- 🔓 \* \* Indica que o certificado da CA foi validado com êxito.
- \* \* Indica que o certificado da CA não pôde ser validado.
- <sup>6</sup>/<sub>2</sub> \* \* indica que as informações de conexão não puderam ser recuperadas.

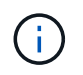

Quando o status é amarelo ou verde, as operações de proteção de dados são concluídas com êxito.

### Informações sobre direitos autorais

Copyright © 2024 NetApp, Inc. Todos os direitos reservados. Impresso nos EUA. Nenhuma parte deste documento protegida por direitos autorais pode ser reproduzida de qualquer forma ou por qualquer meio — gráfico, eletrônico ou mecânico, incluindo fotocópia, gravação, gravação em fita ou storage em um sistema de recuperação eletrônica — sem permissão prévia, por escrito, do proprietário dos direitos autorais.

O software derivado do material da NetApp protegido por direitos autorais está sujeito à seguinte licença e isenção de responsabilidade:

ESTE SOFTWARE É FORNECIDO PELA NETAPP "NO PRESENTE ESTADO" E SEM QUAISQUER GARANTIAS EXPRESSAS OU IMPLÍCITAS, INCLUINDO, SEM LIMITAÇÕES, GARANTIAS IMPLÍCITAS DE COMERCIALIZAÇÃO E ADEQUAÇÃO A UM DETERMINADO PROPÓSITO, CONFORME A ISENÇÃO DE RESPONSABILIDADE DESTE DOCUMENTO. EM HIPÓTESE ALGUMA A NETAPP SERÁ RESPONSÁVEL POR QUALQUER DANO DIRETO, INDIRETO, INCIDENTAL, ESPECIAL, EXEMPLAR OU CONSEQUENCIAL (INCLUINDO, SEM LIMITAÇÕES, AQUISIÇÃO DE PRODUTOS OU SERVIÇOS SOBRESSALENTES; PERDA DE USO, DADOS OU LUCROS; OU INTERRUPÇÃO DOS NEGÓCIOS), INDEPENDENTEMENTE DA CAUSA E DO PRINCÍPIO DE RESPONSABILIDADE, SEJA EM CONTRATO, POR RESPONSABILIDADE OBJETIVA OU PREJUÍZO (INCLUINDO NEGLIGÊNCIA OU DE OUTRO MODO), RESULTANTE DO USO DESTE SOFTWARE, MESMO SE ADVERTIDA DA RESPONSABILIDADE DE TAL DANO.

A NetApp reserva-se o direito de alterar quaisquer produtos descritos neste documento, a qualquer momento e sem aviso. A NetApp não assume nenhuma responsabilidade nem obrigação decorrentes do uso dos produtos descritos neste documento, exceto conforme expressamente acordado por escrito pela NetApp. O uso ou a compra deste produto não representam uma licença sob quaisquer direitos de patente, direitos de marca comercial ou quaisquer outros direitos de propriedade intelectual da NetApp.

O produto descrito neste manual pode estar protegido por uma ou mais patentes dos EUA, patentes estrangeiras ou pedidos pendentes.

LEGENDA DE DIREITOS LIMITADOS: o uso, a duplicação ou a divulgação pelo governo estão sujeitos a restrições conforme estabelecido no subparágrafo (b)(3) dos Direitos em Dados Técnicos - Itens Não Comerciais no DFARS 252.227-7013 (fevereiro de 2014) e no FAR 52.227- 19 (dezembro de 2007).

Os dados aqui contidos pertencem a um produto comercial e/ou serviço comercial (conforme definido no FAR 2.101) e são de propriedade da NetApp, Inc. Todos os dados técnicos e software de computador da NetApp fornecidos sob este Contrato são de natureza comercial e desenvolvidos exclusivamente com despesas privadas. O Governo dos EUA tem uma licença mundial limitada, irrevogável, não exclusiva, intransferível e não sublicenciável para usar os Dados que estão relacionados apenas com o suporte e para cumprir os contratos governamentais desse país que determinam o fornecimento de tais Dados. Salvo disposição em contrário no presente documento, não é permitido usar, divulgar, reproduzir, modificar, executar ou exibir os dados sem a aprovação prévia por escrito da NetApp, Inc. Os direitos de licença pertencentes ao governo dos Estados Unidos para o Departamento de Defesa estão limitados aos direitos identificados na cláusula 252.227-7015(b) (fevereiro de 2014) do DFARS.

## Informações sobre marcas comerciais

NETAPP, o logotipo NETAPP e as marcas listadas em http://www.netapp.com/TM são marcas comerciais da NetApp, Inc. Outros nomes de produtos e empresas podem ser marcas comerciais de seus respectivos proprietários.